ทำงานและแนวทางแก้ปัญหา ระบบ Authentication (หน้าสีม่วง)

ในการเข้าใช้งาน Internet suriya net BSRU

การทำงานแบบปกติ

- 2. ใส่ Username และ Password (การเข้าใช้งานInternet)
- 3. ถ้าผ่านจะขึ้นหน้า Website

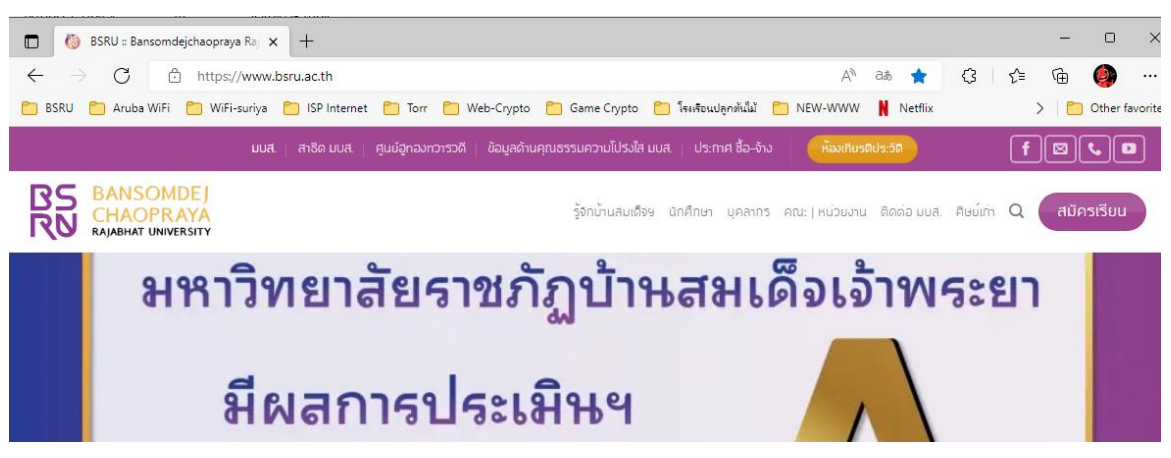

4. ท่องโลก Internet อัธยาศัย

# หมายเหตุ ปัญหาที่พบ

1. ใส่ Username และ Password (การเข้าใช้งานInternet) ไม่ถูกต้อง .-

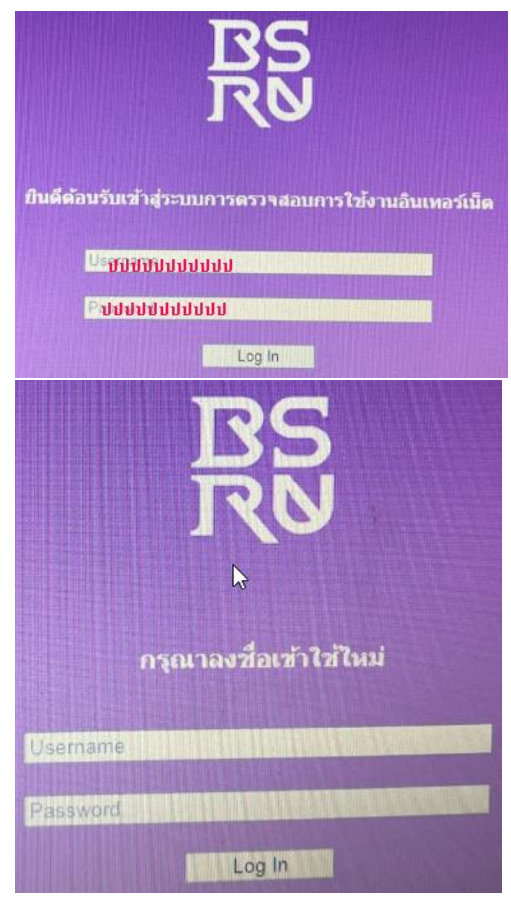

**แนวทางแก้ไข** ให้ติดต่อ สำนักคอมพิวเตอร์

## **2.** ขึ้นหน้า **ERORR**

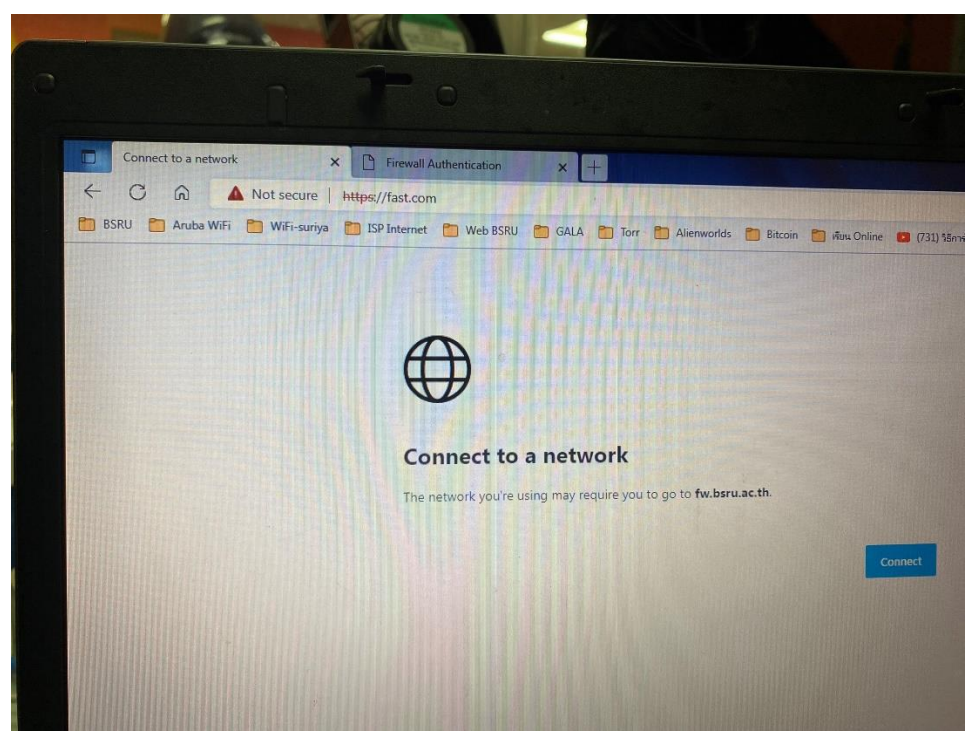

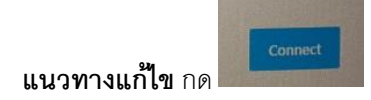

3. จากข้อ 2 กด Connect ยังเกิด ERORR

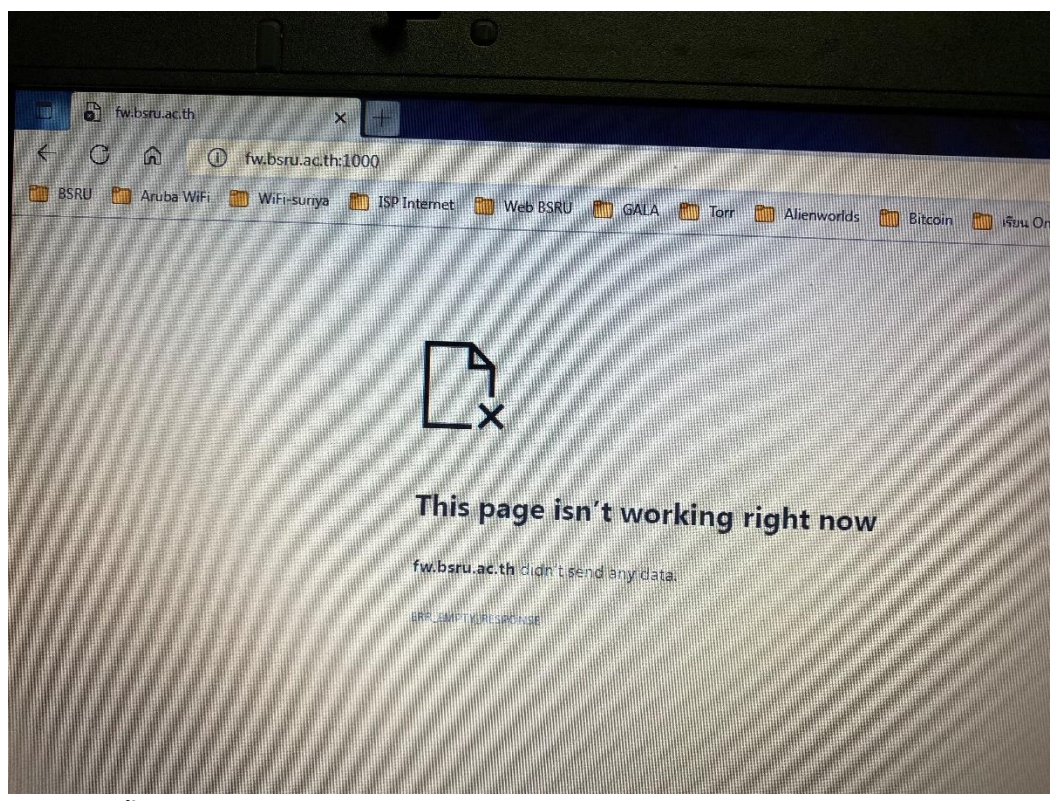

แนวทางแก้ไข

|                      | Û   | ☆) □  |       |
|----------------------|-----|-------|-------|
| New Tab              |     |       | жт    |
| New Window           |     |       | ЖN    |
| New Incognito Window |     |       | ωжΝ 🥠 |
| History              |     |       | •     |
| Downloads            |     |       | ג₩ר   |
| Bookmarks            |     |       | •     |
| Zoom                 | - 1 | 00% + | 53    |
| Print                |     |       | жР    |
| Cast                 |     |       |       |
| Find                 |     |       | ЖF    |
| More Tools           |     |       | •     |
| Edit                 | Cut | Сору  | Paste |
| Settings             |     |       | ж,    |
| Help                 |     |       | •     |

4. เกิด หน้าERORR

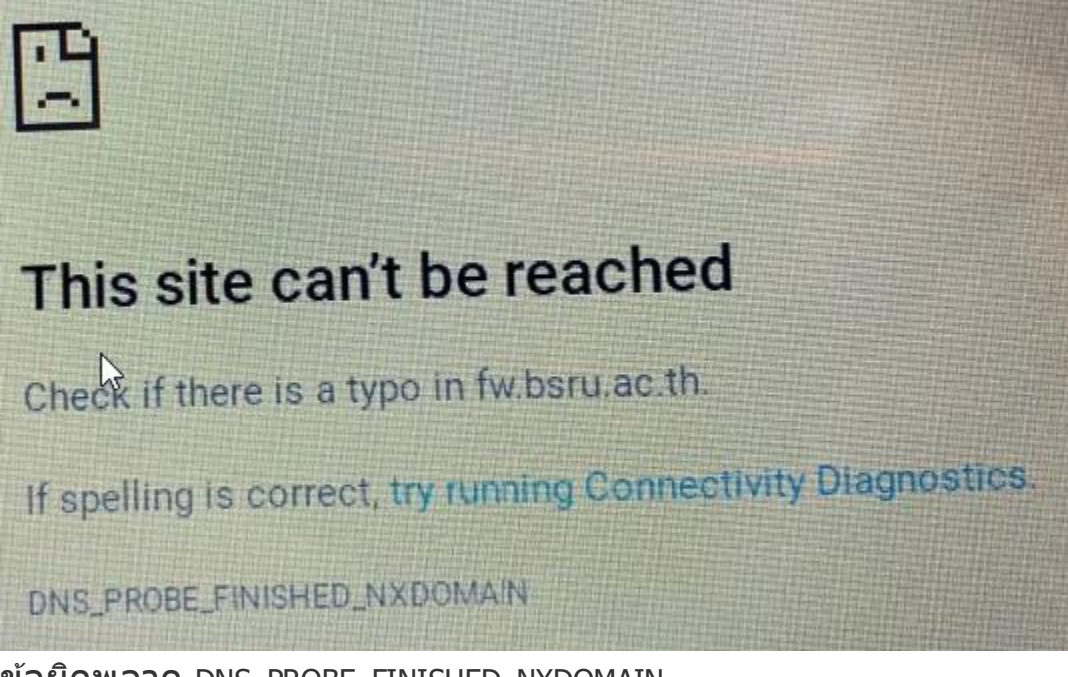

ข้อผิดพลาด DNS\_PROBE\_FINISHED\_NXDOMAIN

## วิธีที่1 ยกเลิก และขอใช้ IP Address ใหม่ ของเครื่องคอมพิวเตอร์

สาเหตุมาจาก DNS ของฝั่ง Client (เครื่องของผู้ใช้)

#### วิธีแก้ปัญหา

- เปิด Command Prompt ขึ้นมาด้วยการกด "ปุ่ม Windows+R" พิมพ์ลงไปว่า cmd แล้วกด "ปุ่ม Enter"
- พิมพ์คำสั่ง ipconfig /release แล้วกด "ปุ่ม Enter" โดยคำสั่งนี้จะเป็นการสั่งปลดค่า IP Address เดิมที่ ถูกใช้งานอยู่
- จากนั้นให้พิมพ์คำสั่ง ipconfig /flushdns แล้วกด "ปุ่ม Enter" เพื่อล้างค่า DNS Cache ที่ถูกบันทึกไว้ ถ้ามันขึ้นว่า Successfully flushed the DNS resolver Cache แสดงว่าล้างข้อมูลเดิมให้เรียบร้อยแล้ว
- สุดท้ายให้เราพิมพ์คำสั่ง ipconfig /renew แล้วกด "ปุ่ม Enter" เป็นอันเสร็จสิ้น

### วิธีที่ 2 เริ่มต้น DNS Client Service ใหม่

**วิ**ธีแก้ปัญหา 1

- กด "ปุ่ม Windows + R" พิมพ์ลงไปว่า services.msc แล้วกด "ปุ่ม Enter"
- เลื่อนหาเมนูที่ชื่อ DNS Client คลิกขวา แล้วเลือก Restart

| Services                                                                                                    |                                                                                                    |                                                                                                    |                                                                                                    | - 🗆 X                                                                                                    |
|----------------------------------------------------------------------------------------------------|----------------------------------------------------------------------------------------------------|----------------------------------------------------------------------------------------------------|----------------------------------------------------------------------------------------------------|----------------------------------------------------------------------------------------------------|
| File Action View Help                                                                                                    |                                                                                                    |                                                                                                    |                                                                                                    |                                                                                                    |
| 👉 🔶 📴 🖾 🗟 📔 🖬 🕨 🔲 🕪                                                                                                    |                                                                                                    |                                                                                                    |                                                                                                    |                                                                                                    |
| Services (Local)                                                                                                    | _                                                                                                    |                                                                                                    |                                                                                                    |                                                                                                    |
| DNS Client                                                                                                    | Name                                                                                                    | Description Status                                                                                                    | Startup Type Log C                                                                                                    | On As                                                                                                    |
| Description:<br>The DNS Client service (dnscache)<br>caches Domain Name System (DNS)<br>names and registers the full<br>computer name for this computer. If<br>the service is stopped, DNS names<br>will continue to be resolved.<br>However, the results of DNS name<br>queries will not be cached and the<br>computer's name will not be<br>registered. If the service is disabled,<br>any services that explicitly depend on<br>it will fail to start. | Qi       Device Install Service         Qi       Device Management Enroll         Qi       Device Management Wirele         Qi       Device Setup Manager         Qi       Device Setup Manager         Qi       Diagnost         Qi       Diagnost         Qi       Diagnost         Qi       Display F         Qi       Display F         Qi       Display F         Qi       Display F         Qi       Display F         Qi       Display F | Enables a c<br>Performs D<br>Routes Wire<br>Enables the<br>Enables app<br>s Con<br>es app<br>ters an<br>ngno<br>Running<br>iagno<br>rice fo<br>Running<br>ges th<br>Running<br>ains li<br>Running | Manual (Trig     Local       Manual (Trig     Local       Manual     Local       Manual     Local       Manual     Local       Manual     Local       Manual     Local       Manual     Local       Automatic (     Local       Automatic (     Local | Syste<br>Syste<br>Syste<br>Syste<br>Syste<br>Syste<br>Service<br>Service<br>Service<br>Service<br>Syste<br>Syste<br>Syste<br>Syste<br>Syste<br>Syste |
|                                                                                                    | Distribut Help                                                                                                    | NS Cli Running                                                                                                    | Automatic (T Netw                                                                                                    | ork S                                                                                                    |
|                                                                                                    | We Downloaded Maps Manager                                                                                                    | Windows se                                                                                                    | Automatic ( Netw                                                                                                    | ork S                                                                                                    |
|                                                                                                    | EasyAntiCheat                                                                                                    |                                                                                                    | Manual Local                                                                                                    | Syste                                                                                                    |
|                                                                                                    | Empedded Mode                                                                                                    | Ine Embed                                                                                                    | ivianual (Irig Local                                                                                                    | Syste                                                                                                    |
| Extended Standard                                                                                                    | the System (EFS)                                                                                                    | Provides th                                                                                                    | ivianual ( Irig Local                                                                                                    | Syste                                                                                                    |
| Stop and Start service DNS Client on Local Computer                                                                                                    |                                                                                                    |                                                                                                    |                                                                                                    | E.                                                                                                    |

ถ้าพบว่า คำสั่ง Restart เป็นสีเทาไม่สามารถคลิกได้ ให้ใช้การ Restart ผ่าน Command promt แทนครับ ด้วย ขั้นตอนดังนี้ วิธีแก้ปัญหา 2

- กด "ปุ่ม Windows + R" พิมพ์ลงไปว่า cmd แล้วกด "ปุ่ม Enter"
- พิมพ์คำสั่ง net stop dnscache แล้วกด "ปุ่ม Enter"
- พิมพ์คำสั่ง net start dnscache แล้วกด "ปุ่ม Enter"
- ถ้าทำไม่สำเร็จ เจอข้อความแจ้งเตือนว่า "The requested pause, continue, or stop is not valid for this service." เราก็ขอแนะนำให้ข้ามขั้นตอนนี้ไปลองวิธีอื่นๆ แทน

#### วิธีที่ 3 รีเซ็ตการตั้งค่า Chrome Flags

วิธีแก้ปัญหา

- ในช่อง Address ให้พิมพ์ลงไปว่า chrome://flags แล้วกด "ปุ่ม Enter" จากนั้นคลิก "ปุ่ม Reset all" ที่ อยู่ด้านบน
- ไปที่เมนู Settings เลื่อนลงไปด้านล่างสุด คลิกเข้าไปที่เมนู Advanced
- เลื่อนลงไปด้านล่างสุด จะเห็นเมนู Restore settings to their original defaults คลิกเข้าไป แล้วคลิก Reset Settings
- รีสตาร์ทเบราว์เซอร์ใหม่ เพื่อปรับค่าการใช้งาน

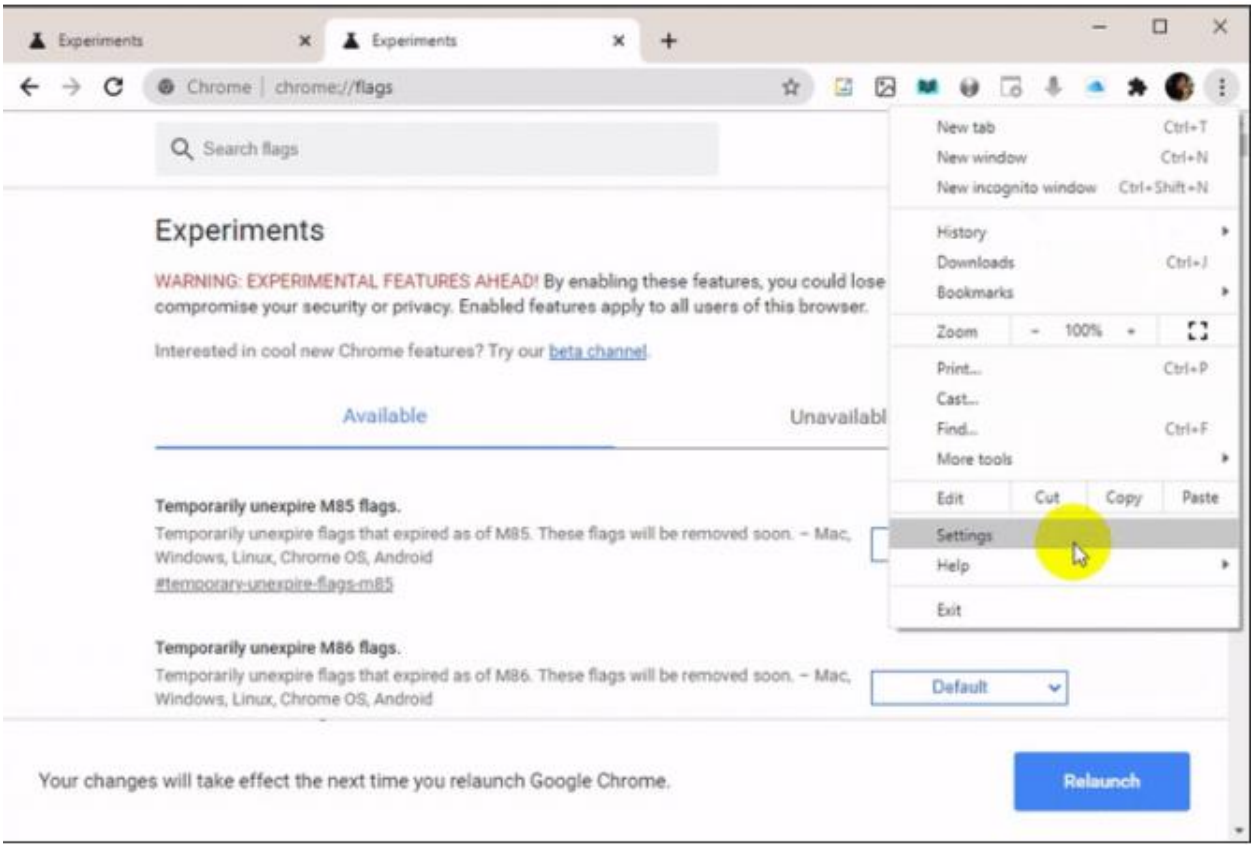

| →       C       Chrome   chrome://settings       ☆       C       C         ■       Settings       Manage search engines       C       C                                                                                                    |
|----------------------------------------------------------------------------------------------------|
| Settings         Mahage search engines         Default browser         Google Chrome is your default browser         On startup         Image: Open the New Tab page         Image: Open the New Tab page |
| Default browser<br>Google Chrome is your default browser<br>On startup<br>Open the New Tab page<br>O Continue where you left off                                                                                                    |
| Default browser<br>Google Chrome is your default browser<br>On startup<br>Open the New Tab page<br>Continue where you left off                                                                                                    |
| Google Chrome is your default browser         On startup         Image: Continue where you left off                                                                                                    |
| On startup  Open the New Tab page  Continue where you left off                                                                                                    |
| Open the New Tab page     Continue where you left off                                                                                                    |
| O Continue where you left off                                                                                                    |
|                                                                                                    |
| O Open a specific page or set of pages                                                                                                    |
|                                                                                                    |
| attender -                                                                                                    |
|                                                                                                    |
|                                                                                                    |
| periments X & Experiments X & Settings                                                                                                    |
| C 💿 Chrome   chrome://settings                                                                                                    |
|                                                                                                    |
|                                                                                                    |
| ettings                                                                                                    |
| Add accessibility features<br>Open Chrome Web Store                                                                                                    |
| Add accessibility features<br>Open Chrome Web Store                                                                                                    |
| Add accessibility features<br>Open Chrome Web Store<br>System                                                                                                    |
| Add accessibility features<br>Open Chrome Web Store<br>System<br>Continue running background apps when Google Chrome is closed                                                                                                    |
| Add accessibility features<br>Open Chrome Web Store<br>System<br>Continue running background apps when Google Chrome is closed<br>Use hardware acceleration when available                                                                                                    |
| Add accessibility features         Open Chrome Web Store         System         Continue running background apps when Google Chrome is closed         Use hardware acceleration when available         Open your computer's proxy settings                                                                                                    |
| Add accessibility features         Open Chrome Web Store         System         Continue running background apps when Google Chrome is closed         Use hardware acceleration when available         Open your computer's proxy settings         Reset and clean up                                                                                                    |
| Add accessibility features         Open Chrome Web Store         System         Continue running background apps when Google Chrome is closed         Use hardware acceleration when available         Open your computer's proxy settings         Reset and clean up         Restore settings to their original defaults flag                                                                                                    |

| This will re<br>will also dis<br>bookmarks | set your startup page, new t<br>sable all extensions and cle<br>s, history and saved passwo                                                                                                    | tab page, search er<br>ar temporary data<br>irds will not be clea                                                                                                    | ngine, and pinne<br>like cookies. Yo<br>ired. Learn more                                                    | d tabs. It<br>ur                                                 |                                                                     |                                |        |                               |        |   |   |
|--------------------------------------------|----------------------------------------------------------------------------------------------------|----------------------------------------------------------------------------------------------------|----------------------------------------------------------------------------------------------------|------------------------------------------------------------------|---------------------------------------------------------------------|--------------------------------|--------|-------------------------------|--------|---|---|
| Mala Hela                                  | make Chrome better by rec                                                                                                    | Cance Cancel                                                                                                    | el Reset                                                                                                    |                                                                  | ١.                                                                  |                                |        |                               |        |   |   |
|                                            |                                                                                                    |                                                                                                    |                                                                                                    |                                                                  |                                                                     |                                |        |                               |        | - | > |
| Experiments                                | s × A                                                                                                    | Experiments                                                                                                    | ×                                                                                                    | +                                                                | *                                                                   | <b>1</b>                       |        |                               |        |   |   |
|                                            | Q Search flags                                                                                                    | a ga                                                                                                    |                                                                                                    |                                                                  | R/                                                                  | 2 2                            | -      | Rese                          |        | - |   |
|                                            |                                                                                                    |                                                                                                    |                                                                                                    |                                                                  |                                                                     |                                |        | -                             | -      |   |   |
|                                            | Experiments                                                                                                    |                                                                                                    |                                                                                                    |                                                                  |                                                                     |                                |        | 87.0.42                       | 80.88  |   |   |
|                                            | Experiments<br>WARNING: EXPERIMENT,<br>compromise your security                                                                                                    | AL FEATURES AHE<br>y or privacy. Enable                                                                                                    | AD! By enabling<br>id features appl                                                                         | these feature<br>by to all users                                 | es, you cou<br>of this brov                                         | ld lose b<br>vser.             | rowser | 87.0.42<br>r data or          | 88.08  |   |   |
|                                            | Experiments<br>WARNING: EXPERIMENT<br>compromise your security<br>Interested in cool new Ch                                                                                                    | AL FEATURES AHE<br>y or privacy. Enable<br>rome features? Try                                                                                                    | AD! By enabling<br>ed features appl<br>y our <u>beta chann</u>                                              | ) these featur<br>ly to all users<br><u>el</u>                   | es, you cou<br>of this brov                                         | ld lose b<br>vser.             | rowser | 87.0.42<br>r data or          | 280.88 |   |   |
|                                            | Experiments<br>WARNING: EXPERIMENT<br>compromise your security<br>Interested in cool new Ch                                                                                                    | AL FEATURES AHE<br>y or privacy. Enable<br>rome features? Try<br>vailable                                                                                                    | AD! By enabling<br>id features appl<br>y our <u>beta chann</u>                                              | ) these featur<br>ly to all users<br><u>el</u> .                 | es, you cou<br>of this brov<br>Unav                                 | ld lose b<br>vser.<br>vailable | rowser | 87.0.42<br>r data or          | 88.08  |   |   |
|                                            | Experiments WARNING: EXPERIMENT, compromise your security Interested in cool new Ch                                                                                                    | AL FEATURES AHE<br>y or privacy. Enable<br>frome features? Try<br>vallable<br>flags.                                                                                              | AD! By enabling<br>rd features appl<br>y our <u>beta chann</u>                                              | g these featur<br>ly to all users<br><u>el</u> .                 | es, you cou<br>of this brov<br>Unav                                 | ld lose b<br>vser.<br>vailable | rowser | 87.0.42<br>r data or          | 280.88 |   |   |
|                                            | Experiments WARNING: EXPERIMENT, compromise your security Interested in cool new Ch Av Temporarily unexpire M85 Temporarily unexpire flags Windows, Linux, Chrome Og Rtemporary-unexpire-flags                                                              | AL FEATURES AHE<br>y or privacy. Enable<br>rome features? Try<br>vallable<br>flags.<br>that expired as of M<br>8, Android<br>m85                                                  | AD! By enabling<br>rd features appl<br>y our <u>beta chann</u><br>185. These flags v                        | these featur<br>y to all users<br><u>el</u> .<br>will be removed | es, you cou<br>of this brov<br>Unav<br>d soon. – Mr                 | id lose b<br>vser.<br>vailable | De     | 87.0.42<br>r data or<br>fault |        |   |   |
|                                            | Experiments<br>WARNING: EXPERIMENT<br>compromise your security<br>Interested in cool new Ch<br>Av<br>Temporarily unexpire M85<br>Temporarily unexpire flags<br>Windows, Linux, Chrome Or<br>Stemporarily unexpire flags                                     | AL FEATURES AHE<br>y or privacy. Enable<br>frome features? Try<br>vallable<br>flags.<br>that expired as of M<br>S, Android<br>m85<br>flags.                                       | AD! By enabling<br>rd features appl<br>y our <u>beta channy</u><br>85. These flags v                        | g these featur<br>y to all users<br>el.                          | es, you cou<br>of this brov<br>Unav<br>d soon. – Ma                 | id lose b<br>vser.<br>vailable | De     | 87.0.42<br>r data or<br>fault | 280.88 |   |   |
|                                            | Experiments<br>WARNING: EXPERIMENT<br>compromise your security<br>Interested in cool new Ch<br>Av<br>Temporarily unexpire M85<br>Temporarily unexpire flags<br>Windows, Linux, Chrome O<br><u>#temporarily unexpire flags</u><br>Temporarily unexpire flags | AL FEATURES AHE<br>y or privacy. Enable<br>frome features? Try<br>vailable<br>flags.<br>that expired as of M<br>& Android<br>m85<br>flags.<br>that expired as of M<br>& Android   | AD! By enabling<br>rd features appl<br>y our <u>beta channe</u><br>185. These flags v<br>186. These flags v | these featur<br>y to all users<br>el-<br>will be removed         | es, you cou<br>of this brov<br>Unav<br>d soon. – Mi                 | id lose b<br>vser.<br>vailable | De     | 87.0.42<br>r data or<br>fault | ×      |   |   |
|                                            | Experiments<br>WARNING: EXPERIMENT<br>compromise your security<br>Interested in cool new Ch<br>Ar<br>Temporarily unexpire M85<br>Temporarily unexpire flags<br>Windows, Linux, Chrome Or<br>Stemporarily unexpire flags<br>Windows, Linux, Chrome Or        | AL FEATURES AHE<br>y or privacy. Enable<br>frome features? Try<br>vailable<br>flags.<br>that expired as of M<br>S, Android<br>m85<br>flags.<br>that expired as of M<br>S, Android | AD! By enabling<br>rd features appl<br>y our <u>beta channy</u><br>85. These flags v                        | y these featury<br>y to all users<br>el-<br>will be removed      | es, you cou<br>of this brov<br>Unav<br>d soon. – Mi<br>d soon. – Mi | id lose b<br>vser.<br>vailable | De     | 87.0.42<br>r data or<br>fault | ×      |   |   |

วิธีที่ 6 รีสตาร์ท เครื่องคอมพิวเตอร์

จัดทำโดย นายนพฤทธิ จันกลิ่น (พนักงานราชการ)

ข้อมูลบางส่วน ขอขอบคุณ

้วิธีแก้ปัญหาเข้าเว็บไม่ได้เจอ DNS\_PROBE\_FINISHED\_NXDOMAIN ข้อผิดพลาด Error บนเว็บเบราว์เซอร์ (thaiware.com)